## ЛАБОРАТОРНА РОБОТА № 10. Визначення площі земельної ділянки

Мета роботи: ознайомлення з процедурою визначення площі ділянки за допомогою електронного тахеометра.

За допомогою електронного тахеометра є можливість визначення площі горизонтальної або похилої ділянки, обмеженої лініями, що з'єднують 3 або більше точок.

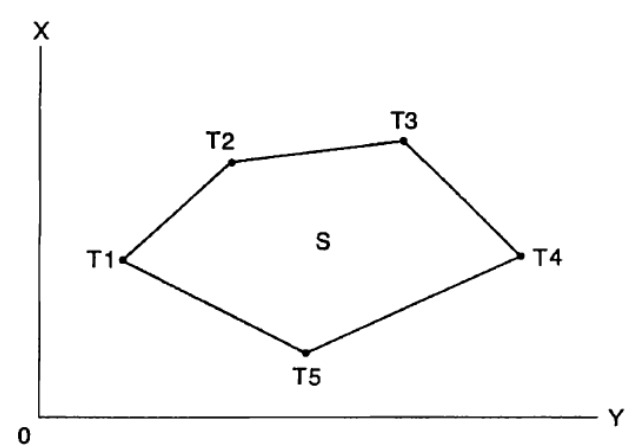

Площа ділянки обчислюється за результатами <u>послідовних</u> спостережень точок на межі ділянки або послідовного зчитування раніше збережених у пам'яті координат точок. Перші З задані точки (виміряні, зчитані) використовуються для формування поверхні похилої ділянки. Наступні точки проектуються вертикально на цю поверхню і таким чином обчислюється площа похилої ділянки.

## Хід роботи:

1. На 2-й сторінці режиму вимірів натиснути клавішу [МЕНЮ] і обрати «Площадь».

2. Ввести дані про станцію.

3. В екрані [Вычисление площади] обрати пункт «Вычисление площади»:

4. Навести на 1 точку межі ділянки і натиснути клавішу [ИЗМЕР]:

| Вычисление площади<br>Ввод СТН<br>Вычисление площади | 1     |
|------------------------------------------------------|-------|
| 01:<br>02:<br>03:<br>04:<br>05:<br>СЧИТ              | 13MEP |

5. Щоб почати вимірювання натиснути «ИЗМЕР»:

Результати вимірювань відобразяться на екрані.

6. Натиснути «ДА», щоб зберегти ім'я першої точки:

7. Повторити кроки 4 – 6 до тих пір, доки не буде виміряно всі точки.

8. Натиснути [ВЫЧ], щоб вивести на екран виміряну площу ділянки.

ТЧК – кількість заданих точок;

S<sub>нак</sub> – площа похилої ділянки;

S<sub>гор</sub> – площа горизонтальної ділянки.

9. Для перевірки потрібно виконати вимірювання за і проти ходу годинникової стрілки.

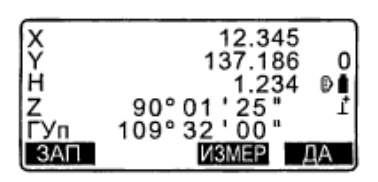

| 01: Pt_01 |       |
|-----------|-------|
| 02:       |       |
| 04:       |       |
| 05:       | Mamed |

| ТЧК<br>ЅНак. | 5 | 468.064 m <sup>2</sup>            |
|--------------|---|-----------------------------------|
| SГор.        |   | 0.0468га<br>431.055м <sup>2</sup> |
| ЗAП          |   | 0.0431fa<br>ДА                    |